# UCS C-Series 서버에서 Intel X710T2LG 어댑터 를 사용하여 iSCSI에서 부팅 구성

#### 목차

<u>소개</u> <u>사전 요구 사항</u> 사용되는 구성 요소

### 소개

이 문서에서는 Intel<sup>®</sup> X710T2LG 2x10 GbE RJ45 OCP 3.0 NIC 어댑터 및 UCS C225 M6 서버를 사 용하여 iSCSI에서 부팅을 구성하는 방법에 대해 설명합니다.

#### 사전 요구 사항

다음 주제에 대한 지식을 보유하고 있으면 유용합니다.

- CIMC(Cisco Integrated Management Controller)<sup>®</sup> IP 주소가 구성되었습니다.
- iSCSI(Internet Small Computer System Interface) 구성에 대한 기본 지식
- 네트워크 어댑터에서 스위치로의 물리적 연결.
- 스토리지 구성 매개 변수:
  - LUN ID
  - ∘ 포트
  - 개시자 IQN
  - 대상 IQN
  - 개시자 IP 주소
  - Target IP address
  - CHAP 인증 정보(필요한 경우)

## 사용되는 구성 요소

이 문서의 정보는 다음 소프트웨어 및 하드웨어 버전을 기반으로 합니다.

- Intel<sup>®</sup> X710T2LG 2x10 GbE RJ45 OCP 3.0 NIC 어댑터
- Cisco<sup>®</sup> UCS C225 M6 서버
- Microsoft<sup>®</sup> Windows<sup>®</sup> Server 2022(iSCSI 서비스 사용)
- Cisco<sup>®</sup> Catalyst 3560 스위치

이 문서의 정보는 특정 랩 환경의 디바이스를 토대로 작성되었습니다. 이 문서에 사용된 모든 디바 이스는 초기화된(기본) 컨피그레이션으로 시작되었습니다. 현재 네트워크가 작동 중인 경우 모든 명령의 잠재적인 영향을 미리 숙지하시기 바랍니다.

## 배경 정보

이전에는 iSCSI 설정을 구성하려면 인텔<sup>®</sup> 이더넷 iSCSI 부팅 플래시 유틸리티를 실행해야 했습니 다. 이제 새로운 인텔<sup>® 어댑터</sup>는 서버 BIOS에서 iSCSI 구성 옵션을 직접 사용할 수 있습니다.

### 컨피그레이션 단계

1단계. 전원을 켜거나 서버를 재부팅합니다. 부팅하는 동안 F2 키를 눌러 서버 BIOS에 액세스합니 다.

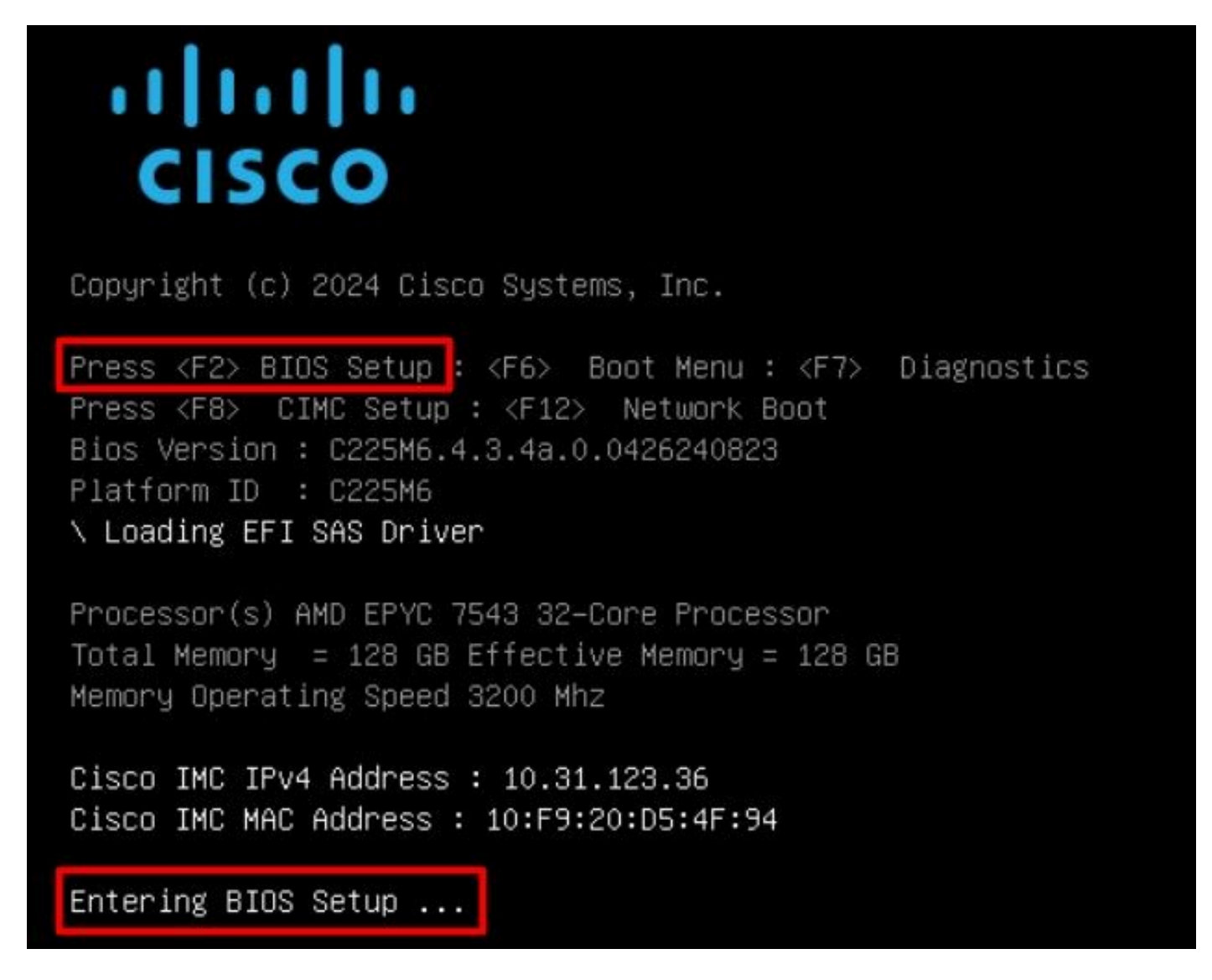

2단계. 서버 BIOS에서 Network Stack Configuration(네트워크 스택 컨피그레이션) 옵션을 선택합 니다.

|                                                                                                    | Aptio Setup -                                                                                                 | - AMI                                                                                          |                                                                                                    |                 |
|----------------------------------------------------------------------------------------------------|----------------------------------------------------------------------------------------------------|------------------------------------------------------------------------------------------------|----------------------------------------------------------------------------------------------------|-----------------|
| Main Advanced Chipse                                                                                                    | t Security Boot                                                                                               | Save & Exit                                                                                    | Event Logs                                                                                                    | Þ               |
| <br>CPU Configuration<br>PCI Subsystem Settings<br>USB Configuration<br>Network Stack Configura<br>SATA Configuration<br>LOM and PCIe Slots Conf<br>AMD Mem Configuration S<br>T1s Auth Configuration<br>RAM Disk Configuration<br>iSCSI Configuration<br>Cisco(R) Ethernet Netwo<br>3.0 - B4:96:91:B3:90:FC<br>Cisco(R) X710TLG GbE RJ<br>B4:96:91:B3:90:FD<br>BROADCOM <cisco 12g="" sas<br="">4GB FBWC (16 Drives)&gt; C<br/>07.26.01.00</cisco> | tion<br>iguration<br>tatus<br>rk Adapter X710–T2<br>45 PCIe NIC –<br>RAID Controller u<br>configuration Util. | 2L OCP ++:<br>2L OCP ++:<br>tity - +/-<br>F1:<br>F1:<br>F1:<br>F1:<br>F1:<br>F1:<br>F1:<br>F1: | Work Stack Settings<br>Select Screen<br>Select Item<br>Select Item<br>Cer: Select<br>Change Opt.<br>General Help<br>Optimized Defaults<br>Save & Reset Syst<br>Save & Reset Syst<br>Exit<br>Scroll help UP/D | s<br>tem<br>DWN |
| Versio                                                                                                    | n 2.21.1280 Copyr.                                                                                            | ight (C) 2024                                                                                  | AMI                                                                                                    |                 |
|                                                                                                    |                                                                                                    |                                                                                                |                                                                                                    | AB              |

3단계. 사용가능을 선택합니다.

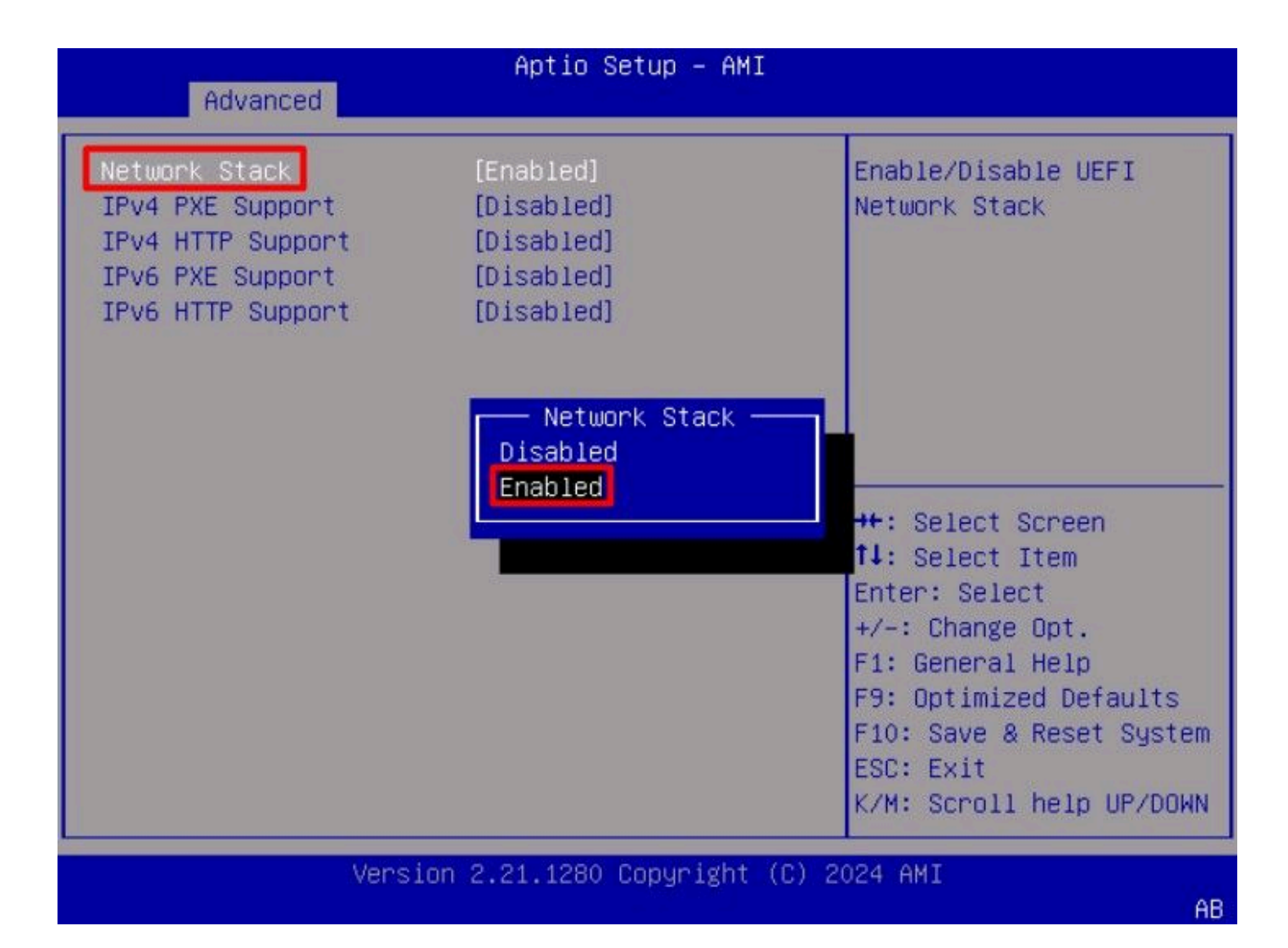

4단계. 네트워크 스택이 활성화되면 iSCSI 부팅에 사용할 네트워크 어댑터를 선택합니다.

이 예에서는 Cisco<sup>®</sup> X710T2LG 2x10 GbE RJ45 어댑터가 사용됩니다.

| Aptio Setup – AMI                                                                                                    |                                                                                                    |
|----------------------------------------------------------------------------------------------------|----------------------------------------------------------------------------------------------------|
| Main Advanced Chipset Security Boot Save                                                                                                    | & Exit Event Logs                                                                                                    |
| <ul> <li>CPU Configuration</li> <li>PCI Subsystem Settings</li> <li>USB Configuration</li> <li>Network Stack Configuration</li> <li>SATA Configuration</li> <li>LOM and PCIe Slots Configuration</li> </ul>                                                                                                    | ▲ Configure 10 Gigabit<br>Ethernet device<br>parameters.                                                                                                    |
| <ul> <li>AMD Mem Configuration Status</li> <li>T1s Auth Configuration</li> <li>RAM Disk Configuration</li> <li>iSCSI Configuration</li> <li>Cisco(R) Ethernet Network Adapter X710-T2L OCP<br/>3.0 - B4:96:91:B3:90:FC</li> <li>Cisco(R) X710TLG GbE RJ45 PCIe NIC -<br/>B4:96:91:B3:90:FD</li> <li>BROADCOM <cisco 12g="" controller="" raid="" sas="" with<br="">4GB FBWC (16 Drives)&gt; Configuration Utility -<br/>07.26.01.00</cisco></li> </ul> | <ul> <li>★+: Select Screen</li> <li>†↓: Select Item</li> <li>Enter: Select</li> <li>+/-: Change Opt.</li> <li>F1: General Help</li> <li>F9: Optimized Defaults</li> <li>F10: Save &amp; Reset System</li> <li>▼ ESC: Exit</li> <li>K/M: Scroll help UP/DOWN</li> </ul> |
| Version 2.21.1280 Copyright (                                                                                                    | C) 2024 AMI                                                                                                    |
|                                                                                                    | HD                                                                                                    |

5단계. 네트워크 어댑터 옵션 내에서 Link Status(링크 상태)가 Connected(연결됨)인지 확인합니다.

## 참고: 포트 MAC 주소는 식별 용도로 유용하므로 기록해 둡니다.

| Advanced                                                                               | Aptio Setup – AMI                                                                                              |                                                                                             |  |  |  |
|----------------------------------------------------------------------------------------|----------------------------------------------------------------------------------------------------|---------------------------------------------------------------------------------------------|--|--|--|
| <ul> <li>Firmware Image Propert</li> <li>NIC Configuration</li> </ul>                  | ties                                                                                                    | Click to configure the network device port.                                                 |  |  |  |
| Blink LEDs                                                                             | 0                                                                                                    |                                                                                             |  |  |  |
| UEFI Driver<br>Adapter PBA<br>Device Name<br>Chip Type<br>PCI Device ID<br>PCI Address | Intel(R) 40GbE 4.8.08<br>M31142-001<br>Cisco(R) X710TLG GbE<br>RJ45 PCIe NIC<br>Intel X710<br>15FF<br>01:00:01 | ++: Select Screen<br>11: Select Item                                                        |  |  |  |
| Link Status                                                                            | [Connected]                                                                                                    | Enter: Select<br>+/-: Change Opt.<br>F1: General Help                                       |  |  |  |
| MAC Address<br>Virtual MAC Address                                                     | B4:96:91:B3:90:FD<br>00:00:00:00:00:00                                                                         | F9: Optimized Defaults<br>F10: Save & Reset System<br>ESC: Exit<br>K/M: Scroll help UP/DOWN |  |  |  |
| Version 2.21.1280 Copyright (C) 2024 AMI                                               |                                                                                                    |                                                                                             |  |  |  |

6단계. 주 메뉴로 돌아가 iSCSI Configuration(iSCSI 컨피그레이션) 옵션을 선택합니다.

AB

| Aptio Setup – AMI                                                                                                    |                                                                                                    |
|----------------------------------------------------------------------------------------------------|----------------------------------------------------------------------------------------------------|
| Main Advanced Chipset Security Boot Save & E                                                                                                    | Exit Event Logs 🔹 🕨                                                                                                    |
| <ul> <li>CPU Configuration</li> <li>PCI Subsystem Settings</li> <li>USB Configuration</li> <li>Network Stack Configuration</li> <li>SATA Configuration</li> <li>LOM and PCIe Slots Configuration</li> </ul>                                                                                                    | Configure the iSCSI<br>parameters.                                                                                                    |
| <ul> <li>AMD Mem Configuration Status</li> <li>T1s Auth Configuration</li> <li>RAM Disk Configuration</li> <li>ISCSI Configuration</li> <li>Cisco(R) Ethernet Network Adapter X710-T2L OCP<br/>3.0 - B4:96:91:B3:90:FC</li> <li>Cisco(R) X710TLG GbE RJ45 PCIe NIC -<br/>B4:96:91:B3:90:FD</li> <li>BROADCOM <cisco 12g="" controller="" raid="" sas="" with<br="">4GB FBWC (16 Drives)&gt; Configuration Utility -<br/>07.26.01.00</cisco></li> </ul> | <pre>++: Select Screen fl: Select Item Enter: Select +/-: Change Opt. F1: General Help F9: Optimized Defaults F10: Save &amp; Reset System ESC: Exit K/M: Scroll help UP/DOWN</pre> |
| Version 2.21.1280 Copyright (C) 2                                                                                                    | 2024 AMI                                                                                                    |
|                                                                                                    | AB                                                                                                    |

7단계. 호스트 iSCSI 구성 옵션을 선택합니다.

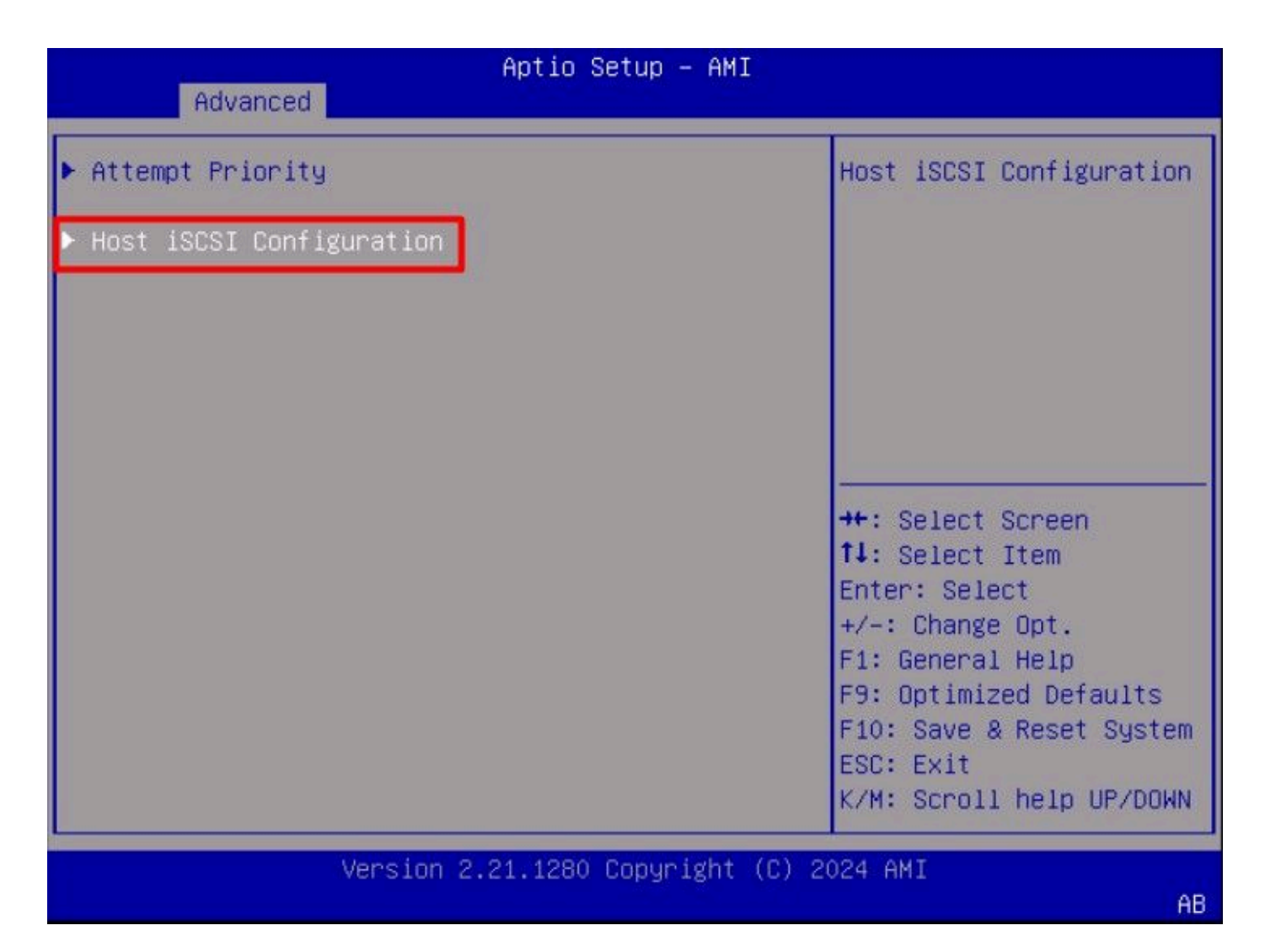

8단계. 이니시에이터에 대한 IQN(ISCSI Qualified Name)을 추가합니다.

IQN(iSCSI Qualified Name) 형식은 iqn.yyyy-mm.naming-authority:unique name 형식을 사용합니 다.

| Advanced                                                    | Aptio Setup – AMI               |                                                                                                    |  |  |  |
|-------------------------------------------------------------|---------------------------------|----------------------------------------------------------------------------------------------------|--|--|--|
| iSCSI Initiator Name                                        | iqn.1987-05.com.intel:<br>esx01 | The worldwide unique<br>name of iSCSI<br>Initiator, Only ION                                                                                                    |  |  |  |
| <ul> <li>Add an Attempt</li> <li>Delete Attempts</li> </ul> |                                 | format is<br>accepted.Range is from<br>4 to 223                                                                                                    |  |  |  |
| ▶ Change Attempt Order                                      |                                 |                                                                                                    |  |  |  |
|                                                             |                                 | <pre>++: Select Screen tl: Select Item Enter: Select +/-: Change Opt. F1: General Help F9: Optimized Defaults F10: Save &amp; Reset System ESC: Exit K/M: Scroll help UP/DOWN</pre> |  |  |  |
| Version 2.21.1280 Copyright (C) 2024 AMI<br>AB              |                                 |                                                                                                    |  |  |  |

9단계.Add an Attempt(시도 추가) 옵션을 선택합니다.

| Advanced                                       | Aptio Setup – AMI               |                                                                                             |  |  |  |
|------------------------------------------------|---------------------------------|---------------------------------------------------------------------------------------------|--|--|--|
| iSCSI Initiator Name                           | iqn.1987–05.com.intel:<br>esx01 | Add an Attempt                                                                              |  |  |  |
| ▶ Add an Attempt<br>▶ Delete Attempts          |                                 |                                                                                             |  |  |  |
| ▶ Change Attempt Order                         |                                 |                                                                                             |  |  |  |
|                                                |                                 | ++: Select Screen<br>fl: Select Item                                                        |  |  |  |
|                                                |                                 | +/-: Change Opt.<br>F1: General Help                                                        |  |  |  |
|                                                |                                 | F9: Uptimized Defaults<br>F10: Save & Reset System<br>ESC: Exit<br>K/M: Scroll help UP/DOWN |  |  |  |
| Version 2.21.1280 Copyright (C) 2024 AMI<br>AB |                                 |                                                                                             |  |  |  |

10단계. 올바른 어댑터를 선택하여 iSCSI 설정을 구성합니다. 5단계에 등록된 mac 주소로 어댑터 를 확인할 수 있습니다.

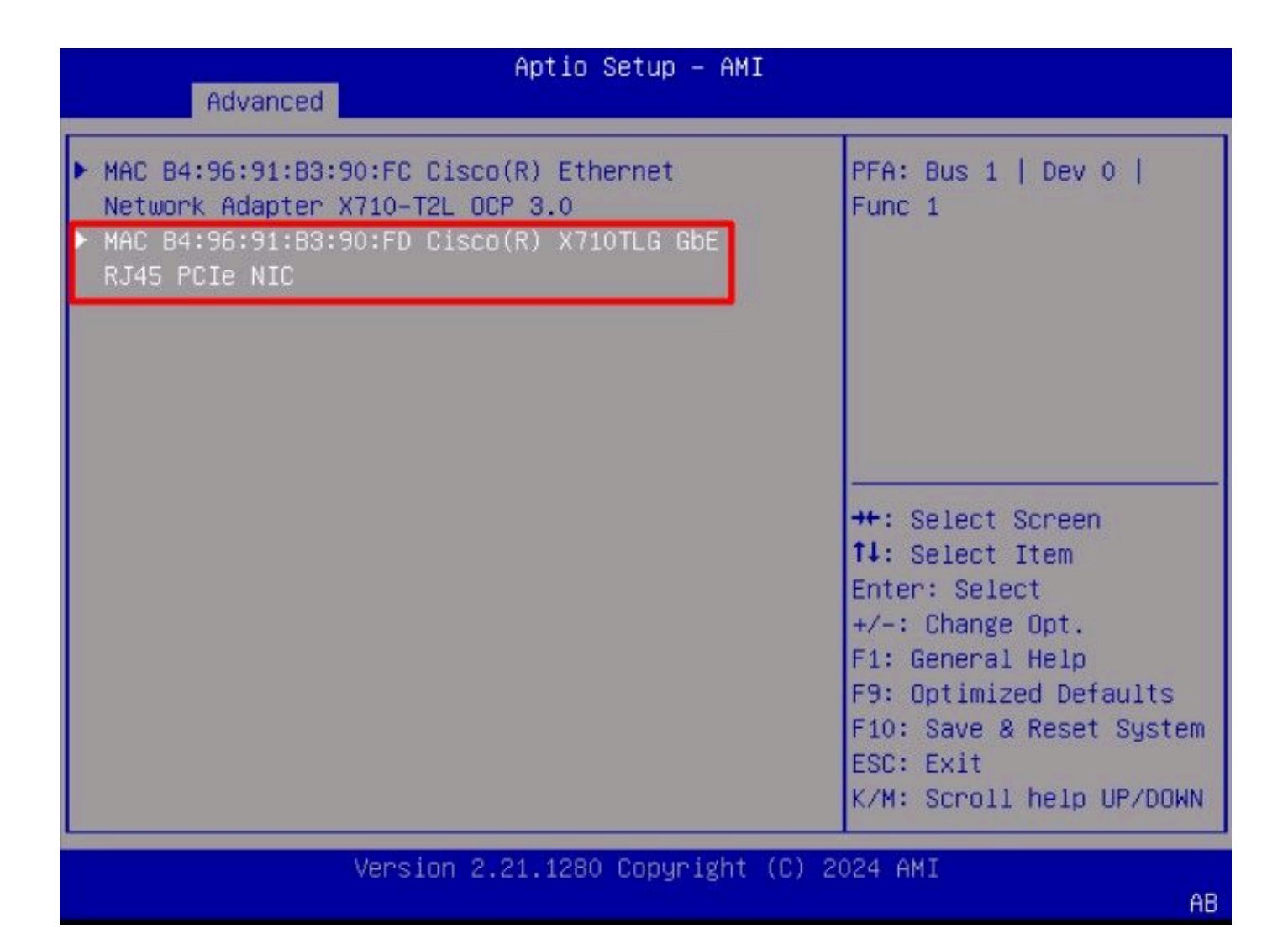

11단계. iSCSI 설정을 구성합니다.

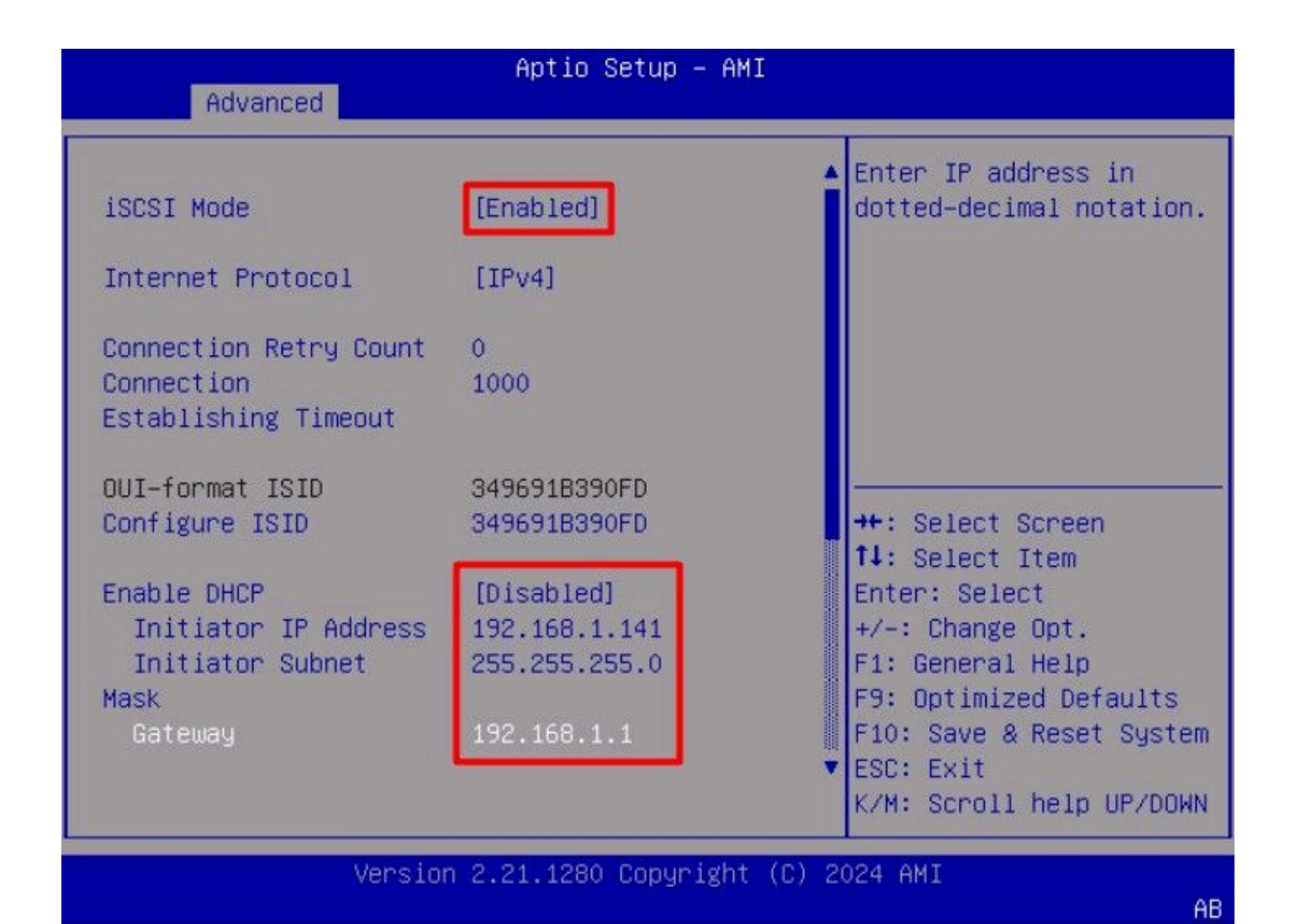

이 예의 값은 다음과 같습니다.

- iSCSI 모드 활성화됨
- 인터넷 프로토콜: IPv4
- 연결 재시도 횟수: 0(기본값)
- 연결 설정 시간 초과: 1000(밀리초)
- OUI-형식 ISID: (기본값)
- ISID를 구성합니다. (기본값)
- DHCP 활성화: 비활성화됨
- 개시자 IP 주소: 192.168.1.141
- 초기자 서브넷 마스크: 255.255.255.0
- 게이트웨이: 192.168.1.1

12단계. 대상 정보를 구성합니다.

|                                                                                                    |                        | Must reboot sustem       |
|----------------------------------------------------------------------------------------------------|------------------------|--------------------------|
| Enable DHCP                                                                                                    | [Disabled]             | manually for changes to  |
| Initiator IP Address                                                                                                    | 192.168.1.141          | take place.              |
| Initiator Subnet                                                                                                    | 255.255.255.0          |                          |
| Mask                                                                                                    |                        |                          |
| Gateway                                                                                                    | 192.168.1.1            |                          |
| Target Name                                                                                                    | iqn.1991-05.com.micros |                          |
|                                                                                                    | oft:iscsiserver-iscsi- |                          |
| and the second second se | 02-target              |                          |
| Target Address                                                                                                    | 192.168.1.55           | ++: Select Screen        |
| Target Port                                                                                                    | 3260                   | ¶↓: Select Item          |
| Boot LUN                                                                                                    | 0                      | Enter: Select            |
| Authentication Type                                                                                                    | [None]                 | F1: General Help         |
|                                                                                                    |                        | F9: Optimized Defaults   |
| Save Changes                                                                                                    |                        | F10: Save & Reset System |
| Back to Previous Page                                                                                                    |                        | ESC: Exit                |
|                                                                                                    |                        | K/M: Scroll help UP/DOWN |

AB

이 예의 값은 다음과 같습니다.

- 대상 이름: (스토리지에 대한 대상 IQN)
- 대상 주소: 192.168.1.55
- 대상 포트: 3260(iSCSI 기본 포트)
- 부팅 Lun: 0
- 인증 유형: 없음

Save Changes를 선택합니다.

13단계. 저장 및 종료 메뉴를 선택한 다음 변경 사항 저장 및 재설정을 선택합니다.

| Aptio Setup – AMI                                                                     |                                                                                                    |
|---------------------------------------------------------------------------------------|----------------------------------------------------------------------------------------------------|
| Main Advanced Chipset Security Boot Save                                              | & Exit Event Logs                                                                                                    |
| Exit Options<br>Save Changes and Reset<br>Discard Changes and Exit                    | Reset the system after saving the changes.                                                                                                    |
| Save/Discard Changes Options<br>Save Changes<br>Discard Changes                       |                                                                                                    |
| Load Defaults Options<br>Load Defaults<br>Save as User Defaults<br>Load User Defaults | ++: Select Screen<br>11: Select Item                                                                                                    |
| Load Manufacturing Defaults<br>Boot Override<br>UEFI: Built-in EFI Shell              | Enter: Select<br>+/-: Change Opt.<br>F1: General Help<br>F9: Optimized Defaults<br>F10: Save & Reset System<br>ESC: Exit<br>K/M: Scroll help UP/DOWN |
| Version 2.21.1280 Copyright (C                                                        | C) 2024 AMI                                                                                                    |

14단계. 서버가 부팅되면 부팅 프로세스 중에 iSCSI 스토리지 정보가 표시됩니다.

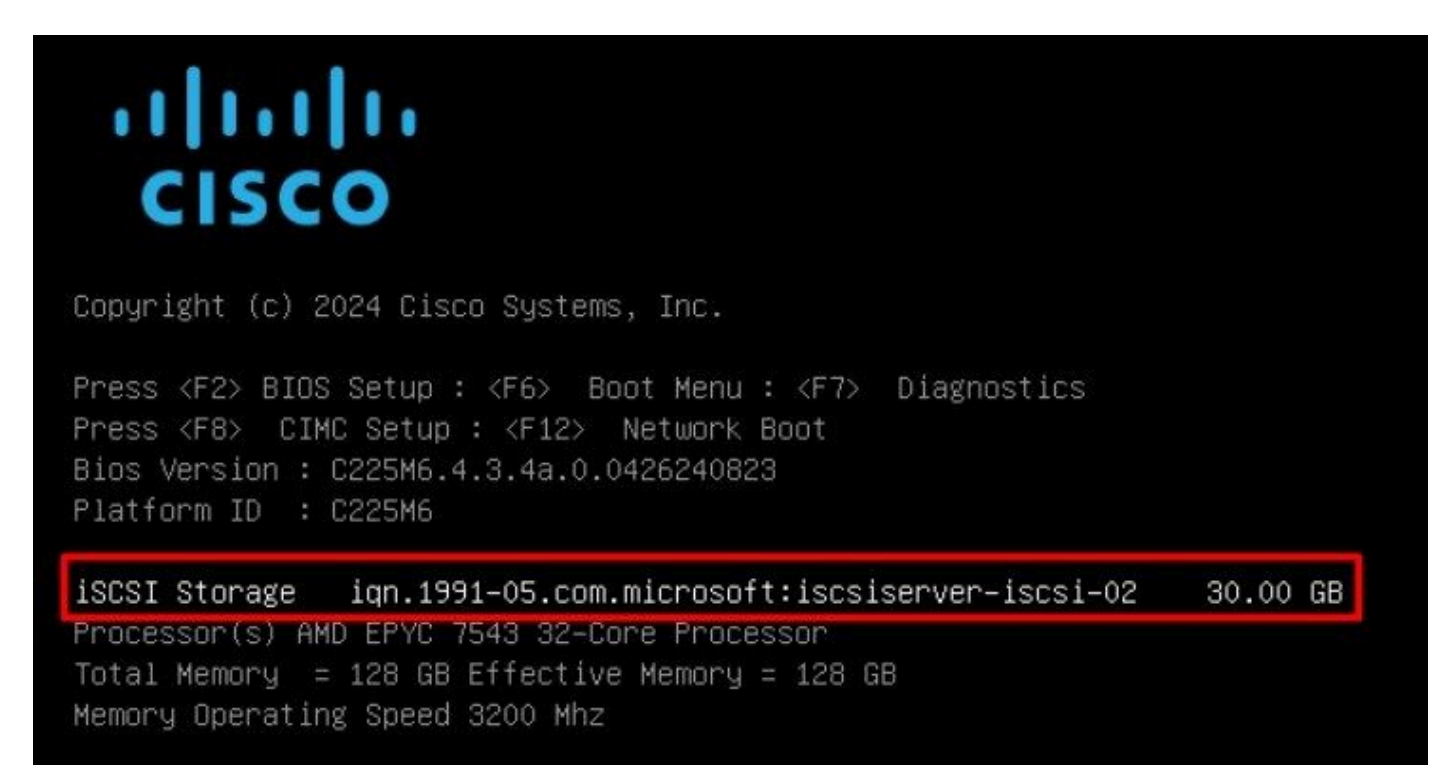

15단계. Virtual Media > vKVM-Mapped DVD 옵션을 사용하여 OS ISO를 매핑합니다.

| H          | cisco vKVM    |   | KVM Console  | UCSC-C225-M6S |  |
|------------|---------------|---|--------------|---------------|--|
| E          | Console       | > |              | 1             |  |
| 1          | File          | > |              |               |  |
| 0          | View          | > |              |               |  |
| (9)<br>(9) | Macros        | > |              |               |  |
| ×          | Tools         | > |              |               |  |
| Ċ          | Power         | > |              |               |  |
| $\uparrow$ | Boot Device   | > |              |               |  |
| ۵          | Virtual Media | > | Create Image |               |  |
| Q          | Chat          |   | vKVM-Mapped  | vDVD          |  |
|            |               |   | vKVM-Mapped  | VHDD          |  |
|            |               |   | vKVM-Mapped  | vFDD          |  |
|            |               |   | CIMC-Mapped  | vDVD          |  |
|            |               |   | CIMC-Mapped  | vHDD          |  |
|            |               |   |              |               |  |

16단계. Map Drive(드라이브 매핑)를 선택합니다.

| Browse    | Selected File | VMware-ESXi-7.0.3 | 8i-208 × |
|-----------|---------------|-------------------|----------|
| Read Only |               |                   |          |
|           |               |                   |          |

17단계. ISO가 매핑되면 F6 메뉴를 사용하여 ISO에서 부팅합니다. 설치 프로그램이 로드될 때까지 기다립니다. 설치할 스토리지 옵션이 표시되면 원격 iSCSI 스토리지가 표시됩니다.

| а VMFS partition<br>by VMware vSAN | n<br>N                                                               | creating opgraded                                                                        |                                                                                                    |
|------------------------------------|----------------------------------------------------------------------|------------------------------------------------------------------------------------------|----------------------------------------------------------------------------------------------------|
| vice                               |                                                                      |                                                                                          | Capacity                                                                                                    |
| CISCO VD                           | († 10.ATA                                                            | CISCO VD                                                                                 | ) 223.51 GiB                                                                                                    |
| Virtual HD                         | (naa.60003                                                           | ff44dc75adcabc48                                                                         | )) 30.00 GiB                                                                                                    |
|                                    |                                                                      |                                                                                          |                                                                                                    |
|                                    | a VMFS partition<br>by VMware vSAN<br>vice<br>CISCN VD<br>Virtual HD | a VMFS partition<br>by VMware vSAN<br>vice<br>CISCO VD (†10.ATA<br>Virtual HD (naa.60003 | a VMFS partition<br>by VMware vSAN<br>vice<br><u>CISCO VD</u> (†10.ATA CISCO VD<br>Virtual HD (naa.60003ff44dc75adcabc48 |

18단계. 원격 스토리지를 사용하여 설치 프로세스를 계속합니다. 완료되면 서버를 재부팅하고 F2 키를 눌러 서버 BIOS 설정으로 들어갑니다. BIOS 설정에서 Boot Menu(부팅 메뉴)를 선택하고 VMware<sup>®</sup> ESXi 옵션을 Boot Option # 1(부팅 옵션 # 1)로 이동합니다.

| Main Advanced Chipset                                                                                                    | Aptio Setup – Al<br>Security Boot Sa                                             | MI<br>ave & Exit Event Logs                                                                                                    |
|----------------------------------------------------------------------------------------------------|----------------------------------------------------------------------------------|----------------------------------------------------------------------------------------------------|
| Boot Configuration<br>Setup Prompt Timeout<br>SecureBoot Support<br>Boot Mode<br>PCIe Slots CDN Control<br>OptionROM Launch<br>Optimization<br>BIOS Techlog Level<br>CDN Control | 1<br>Disabled<br>[UEFI Mode]<br>[Enabled]<br>[Enabled]<br>[Minimum]<br>[Enabled] | Sets the system boot<br>order                                                                                                    |
| Boot Option Priorities<br>Boot Option #1<br>Boot Option #2<br>Add New Boot Option<br>Delete Boot Option                                                                          | [VMware ESXi]<br>[UEFI: Built-in EF<br>Shell]                                    | <pre>++: Select Screen fl: Select Item I Enter: Select +/-: Change Opt. F1: General Help F9: Optimized Defaults F10: Save &amp; Reset System ESC: Exit K/M: Scroll help UP/DOWN</pre> |
| Version                                                                                                    | 2.21.1280 Copyright                                                              | t (C) 2024 AMI<br>AB                                                                                                    |

19단계. 저장 및 종료 메뉴로 이동하여 변경 사항 저장 및 재설정 옵션을 선택합니다.

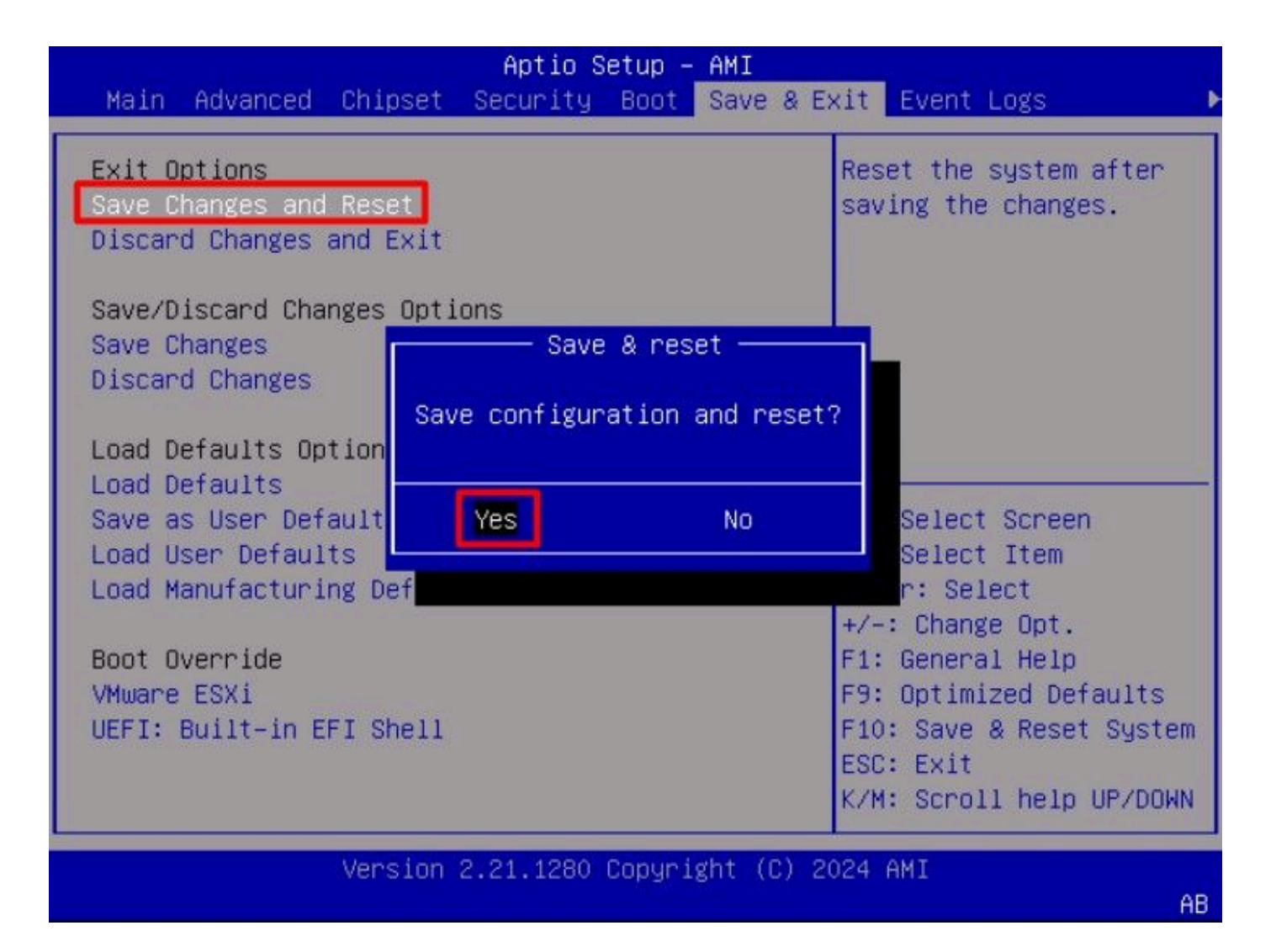

## 다음을 확인합니다.

#### 서버가 VMware<sup>®</sup> ESXi OS로 부팅됩니다.

| €.         | → C                   | Q https://  | /cimc-ip/licvm/ |                                                                                  |    |   | • | ຄ ≡              |
|------------|-----------------------|-------------|-----------------|----------------------------------------------------------------------------------|----|---|---|------------------|
| =          | sibalis<br>cisce vKVM | KVM Console | UCSC-C225-M6S   |                                                                                  | 82 | 0 | ٠ | admin <u>"Q.</u> |
| 田          | Console               |             |                 |                                                                                  | 1  |   |   |                  |
| æ          |                       |             |                 |                                                                                  |    |   |   |                  |
| Ð          | View                  |             |                 | VMware ESXi 7.0.3 (VMKernel Release Build 20042708)                              |    |   |   |                  |
| 8          | Macros                |             |                 | Cisco Systems Inc UCSC-C225-M6S                                                  |    |   |   |                  |
| ×          | Tools                 |             |                 | AND EPYC 7543 32-Care Processor                                                  |    |   |   |                  |
| C          | Power                 |             |                 | 127,7 VID RENORY                                                                 |    |   |   |                  |
| $\uparrow$ | Boot Device           |             |                 |                                                                                  |    |   |   |                  |
| ø          | Virtual Media         |             |                 |                                                                                  |    |   |   |                  |
| 8          | Chat                  |             |                 |                                                                                  |    |   |   |                  |
|            |                       |             |                 |                                                                                  |    |   |   |                  |
|            |                       |             |                 |                                                                                  |    |   |   |                  |
|            |                       |             |                 | To prove this best on to:                                                        |    |   |   |                  |
|            |                       |             |                 | https://192.168.1.141/ (STATIC)<br>https://[fe88::b696:91ff:feb3:90fd]/ (STATIC) |    |   |   |                  |
|            |                       |             |                 | https://12001:420:140e:2102:6696:91FF:Feb3:90Fd]/ (AUTOCONF)                     |    |   |   |                  |
|            |                       |             |                 |                                                                                  |    |   |   |                  |
|            |                       |             |                 |                                                                                  |    |   |   |                  |
|            |                       |             |                 |                                                                                  |    |   |   |                  |
|            |                       |             |                 |                                                                                  |    |   |   |                  |
|            |                       |             |                 |                                                                                  |    |   |   |                  |
|            |                       |             |                 |                                                                                  |    |   |   |                  |
|            |                       |             |                 |                                                                                  |    |   |   |                  |
|            |                       |             |                 | (F2) Custonize System/View Logs (F12) Shut Down/Restart                          |    |   |   |                  |
|            |                       |             |                 |                                                                                  |    |   |   |                  |

#### 문제 해결

- 1. 컨피그레이션 오류를 방지하려면 Initiator 및 Target에 대한 IQN을 확인합니다.
- 2. NIC 어댑터가 VLAN 태깅을 지원하지 않으므로 스위치 포트 컨피그레이션을 확인합니다.
- 3. 스위치의 올바른 포트에서 어댑터 포트 mac 주소가 인식되는지 확인합니다.

#### <#root>

switch#show mac address-table address b496.91b3.90fd Mac Address Table

-----

Vlan Mac Address Type Ports

10

b496.91b3.90fd

DYNAMIC

Te1/0/45

Total Mac Addresses for this criterion: 1

Cisco IOS<sup>®</sup> 소프트웨어의 EPC(Embedded Packet Capture) 기능을 활용하여 패킷 캡처로 iSCSI 협상을 확인합니다.

예:

#### <#root>

switch#monitor capture ISCSI buffer size 100 circular interface TenGigabitEthernet1/0/45 both match any switch#monitor capture ISCSI start

--> This command starts the capture

switch# monitor capture ISCSI stop

--> Stop the capture, once the server has attempted to boot from the Intel® NIC Adapter.

switch#show monitor capture ISCSI buffer brief

--> This command shows the capture content

Starting the packet display ..... Press Ctrl + Shift + 6 to exit

21 0.000285 192.168.1.141 -> 192.168.1.55

iscsı

. . .

114 NOP Out 22 0.000299 192.168.1.55 -> 192.168.1.141

iscsı

118 NOP In 23 0.000313 192.168.1.55 -> 192.168.1.141

iscsı

118 [TCP Retransmission] NOP In 24 0.000327 192.168.1.141 -> 192.168.1.55 TCP 66 57954 > iscsi-target [ACK] Seq=49 Ack=49 Win=514 Len=0 25 0.000341 192.168.1.141 -> 192.168.1.55 TCP 1514 [TCP segment of a reassembled PDU] 26 0.000357 192.168.1.141 -> 192.168.1.55 TCP 1514 [TCP segment of a reassembled PDU] 27 0.000382 192.168.1.141 -> 192.168.1.55 iSCSI 1514 SCSI:

Write(10) LUN: 0x00 (LBA: 0x0105f758, Len: 8)SCSI: Data Out LUN: 0x00 (Write(10) Request Data)

28 0.000399 192.168.1.141 -> 192.168.1.55 TCP 102 [TCP segment of a reassembled PDU] 29 0.000413 192.168.1.55 -> 192.168.1.141 TCP 70 iscsi-target > 57954 [ACK] Seq=49 Ack=4429 Win=8195 Le 30 0.000427 192.168.1.141 -> 192.168.1.55 TCP 1514 [TCP segment of a reassembled PDU] 31 0.000448 192.168.1.141 -> 192.168.1.55 TCP 1514 [TCP segment of a reassembled PDU] 32 0.000464 192.168.1.141 -> 192.168.1.55 iscsi 1078 Scsi:

Write(10) LUN: 0x00 (LBA: 0x0105f548, Len: 8)SCSI: Data Out LUN: 0x00 (Write(10) Request Data)

33 0.000480 192.168.1.55 -> 192.168.1.141 TCP 70 iscsi-target > 57954 [ACK] Seq=49 Ack=8337 Win=8195 Le 34 0.000494 192.168.1.55 -> 192.168.1.141 iSCSI 118 SCSI:

Response LUN: 0x00 (Write(10)) (Good)

35 0.000508 192.168.1.55 -> 192.168.1.141 iSCSI 118 SCSI:

Response LUN: 0x00 (Write(10)) (Good)

RJ45 NIC 어댑터의 경우 최소 Cat6 UTP 케이블을 사용하고 10GbE 포트에 연결하는 것이 좋습니다.

#### 관련 정보

- <u>Windows Server iSCSI 대상 서버 개요</u>
- <u>Cisco 커뮤니티 방법 UCS 서버에서 Intel i350 어댑터를 사용한 iSCSI 부팅</u>
- <u>iSCSI 명명 규칙</u>
- <u>소프트웨어의 임베디드 패킷 설정 및 캡처</u>

이 번역에 관하여

Cisco는 전 세계 사용자에게 다양한 언어로 지원 콘텐츠를 제공하기 위해 기계 번역 기술과 수작업 번역을 병행하여 이 문서를 번역했습니다. 아무리 품질이 높은 기계 번역이라도 전문 번역가의 번 역 결과물만큼 정확하지는 않습니다. Cisco Systems, Inc.는 이 같은 번역에 대해 어떠한 책임도 지지 않으며 항상 원본 영문 문서(링크 제공됨)를 참조할 것을 권장합니다.